\_\_\_\_\_

## **Initial Scan sequence**

## (CLINICAL) LEFT SIDE OF CHART

- 1. Divide the left side (Clinical) of the chart into 4 sections
  - a. Section 1: Most Recent Gold Sheet
  - b. Section 2: Most Recent Year's Documents
  - c. Section 3: Second Most Recent Year's Documents
  - d. Section 4: Everything Else

\_\_\_\_\_\_

- i. \*\*File may limit size between 25-40 pages depending on complexity of pages\*\*
- 2. Remove all staples and tape papers that are smaller than standard size onto a blank page
- 3. Scan your 4 sections in separately.
- 4. After each scan, label them as follows
  - a. Demographics 2014 (or whatever the most recent gold sheet date is)
  - b. Clinical 2017 (or whatever is the most recent year)
  - c. Clinical 2016 (or whatever is the 2<sup>nd</sup> most recent year)
  - d. Clinical 1999-2015 (or whatever the range of years is)
    - i. All File Types: Clinical

## (ADMINISTRATIVE) RIGHT SIDE OF CHART

- 5. Divide the right side (Administrative) of the chart into 4 sections
  - a. Section 1: Pink Sheets (nothing else stapled to them)
  - b. Section 2: Most Recent Year's Documents & the Ledger card
  - c. Section 3: Second Most Recent Year's Documents
  - d. Section 4: Everything Else
    - i. \*\*File may limit size between 25-40 pages depending on complexity of pages\*\*
- 6. Remove all staples and tape papers that are smaller than standard size onto a blank page
- 7. Scan your 4 sections in separately.
- 8. After each scan, label them as follows
  - a. Pink Sheet 2012-2017 (or whatever the most recent pink sheet date is)
  - b. Admin 2017 (or whatever is the most recent year)
  - c. Admin 2016 (or whatever is the 2<sup>nd</sup> most recent year)
  - d. Admin 1999-2015 (or whatever the range of years is)
    - i. All File Types: Administrative

## LAST STEP

- 1. Add pop up alert informing the office this chart has been scanned
  - a. Go to Patient Screen > Additional Info Tab > Click "Add Alert"
  - b. Text: "(date): SCANNED BY TH" ← Please use your initials
  - c. Select "Patient Page"
  - d. Click "Create Alert"